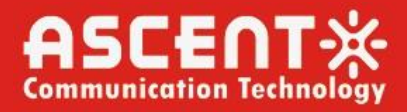

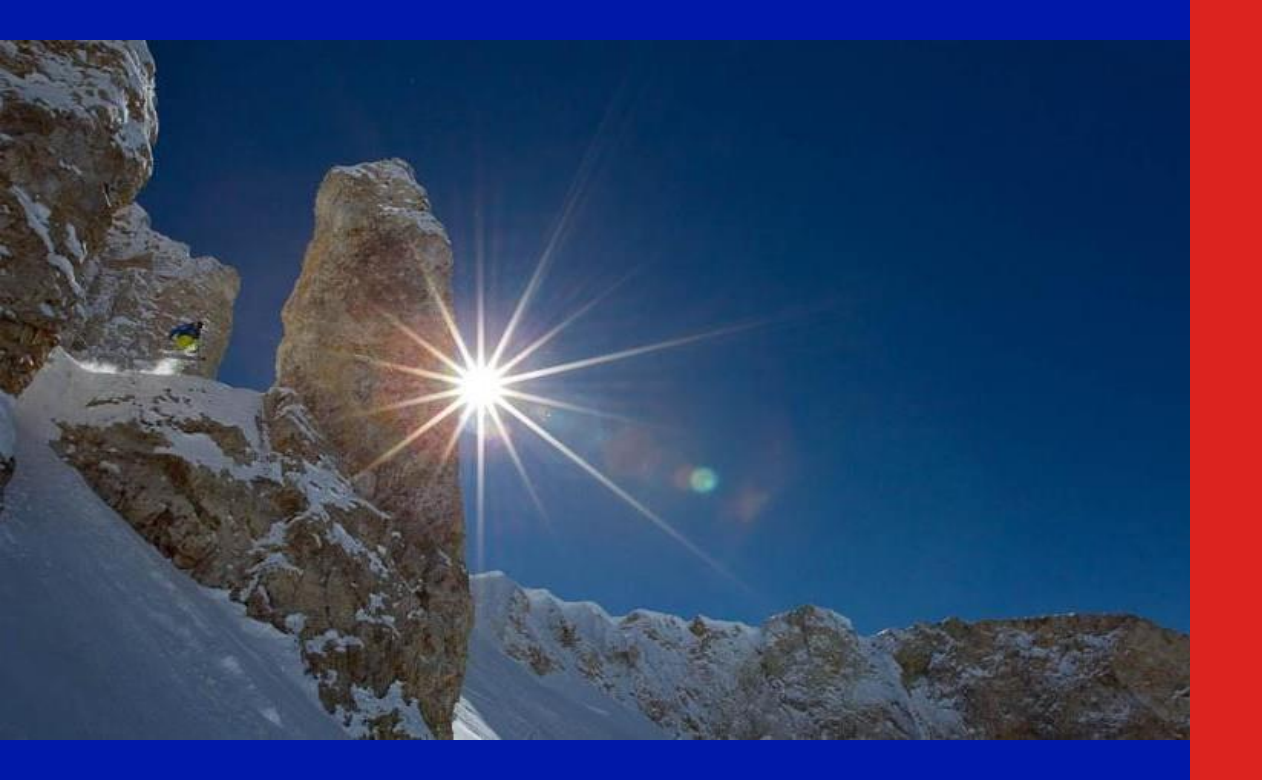

AP201H GPON ONT

**User Manual** 

**Revision B** 

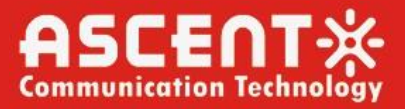

### ACT AP201B GPON OLT User Manual

ACT Document Number: ACT AP201B GPON OLT

User Manual Revision B

Copyright © 2024 Ascent Communication Technology Limited.

All rights reserved. Reproduction in any manner whatsoever without the express written permission of Ascent Communication Technology is strictly forbidden.

This document is produced to assist professional and properly trained personnel with installation and maintenance issues for the product. The capabilities, system requirements and/or compatibility with third-party products described herein are subject to change without notice.

### **Revision History**

| Revision | Date     | Reason for Change |
|----------|----------|-------------------|
| А        | 1/2/2024 | Draft             |
|          |          |                   |

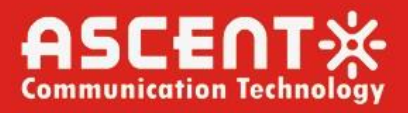

## Contents

| Chapter 1 | Product Introduction  | 4 |
|-----------|-----------------------|---|
| 1.        | 1 Product Description | 4 |
| 1.        | 2 Special Features    | 4 |
| Chapter 2 | Hardware Connection   | 5 |
| Chapter 3 | Computer Setting      | 6 |
| Chapter 4 | Wizard Setting        | 8 |
| Chapter 5 | User Tips             | 9 |

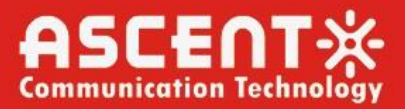

## Chapter 1 Product Introduction

### 1.1 Product Description

ACT AP201H GPON ONT is a high-end integrated broadband access device that is flexible and user-friendly. It can provide high-performance broadband access services for home users and individual businesses

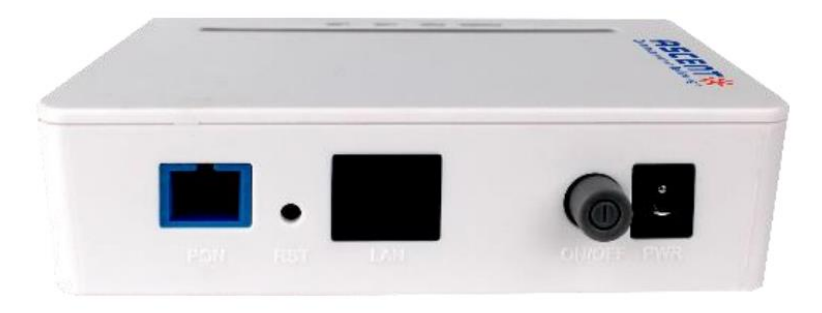

Figure 1: AP201B GPON ONT

### 1.2 Special Features

- Comply with ITU-T G.984/988 standard and adopt GPON uplink
- Set and monitor the device through the WEB page
- Set the network with NAT and DHCP and help users easily connect to the network
- Strong firewall function
- Customize the online security performance for your device with MAC and URL filter functions

## Chapter 2 Hardware Connection

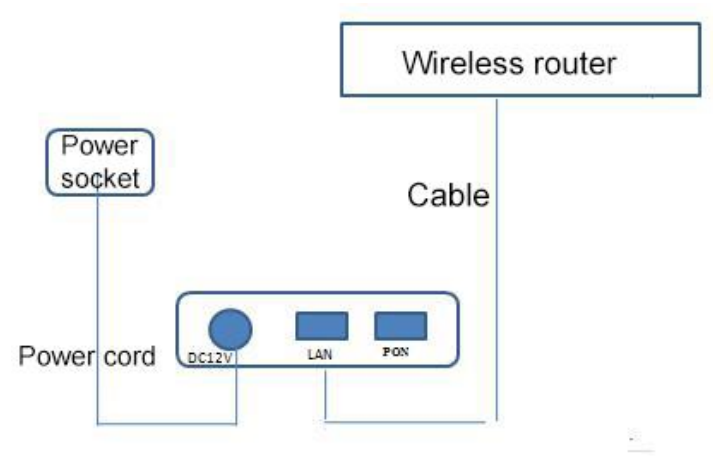

Figure 2: Hardware Connection

| Check the indicator status after connection. |
|----------------------------------------------|
|----------------------------------------------|

| Abbrev. | Name               | Color | Description                                               |
|---------|--------------------|-------|-----------------------------------------------------------|
|         | Power Indicator    | Rluo  | On: The system is powered on normally.                    |
| FOWER   | Fower mulcator     | ыце   | Off: The system is not powered on.                        |
|         | PON Status         |       | Off: The ONU activation process has not started.          |
| PON     | Indicator          | Green | On: The ONU has been activated.                           |
|         | Indicator          |       | Flicker: The ONU is being activated.                      |
|         |                    |       | Off: The ONU normally receives optical power.             |
| LOS     | LOSS Status        | Red   | Flicker: The optical power received by the ONU is lower   |
|         |                    |       | than the threshold of the optical receiver.               |
|         |                    |       | Off: The system is not powered on or the Ethernet port    |
|         | Ethornot Interface |       | does not connect to the terminal;                         |
| LAN     | Status Indicator   | Green | On: The Ethernet port has been connected, but there is no |
|         |                    |       | data transmission.                                        |
|         |                    |       | Flicker: There is data transmission.                      |
|         |                    |       |                                                           |

Table 1: Indicator Description

#### Note:

If the indicator does not work well, please check whether the connection is correct.

#### Warning:

1) Make sure the device is put on a horizontal and flat surface.

- 2) To avoid thunder-strike, disconnect all power lines from the power supply in thunder and rainy days.
- 3) Make sure that the workshop is well-ventilated, the heat of electrical devices is well-discharged and sufficient air circulation is provided for device cooling.
- 4) Use the rated power adapter equipped with the device.

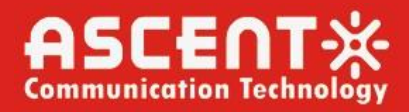

## Chapter 3 Computer Setting

 Click "Start→Control", "Panel→Network" and "Internet→Network" and Sharing "Center→Local Area Connection", select "Local Area Connection", and click "Properties".

|                    | Ethernet S       | tatus     |                    |
|--------------------|------------------|-----------|--------------------|
| eneral             |                  |           |                    |
| Connection         |                  |           |                    |
| IPv4 Connect       | ivity:           |           | Internet           |
| IPv6 Connect       | ivity:           | No Intern | et access          |
| Media State:       |                  |           | Enabled            |
| Duration:          |                  |           | 00:00:56           |
| Speed:             |                  | 10        | 0.0 Mbps           |
| occashiri          |                  |           |                    |
| Activity ———       | -                |           | 20 80 12           |
| Activity ———       | Sent —           | <u> </u>  | Received           |
| Activity           | Sent — 30,596    |           | Received<br>57,737 |
| Activity<br>Bytes: | Sent —<br>30,596 | Diagnose  | Received<br>57,737 |

Figure 3: Ethernet Status

2) Double click "Internet Protocol 4 (TCP/IPv4)" as shown in the following figure:

| Ethernet Properties                                                                                                    |             |        | ×  |
|----------------------------------------------------------------------------------------------------|-------------|--------|----|
| Networking Sharing                                                                                                    |             |        |    |
| Connect using:                                                                                                    |             |        |    |
| Realtek PCIe GBE Family Controller                                                                                     |             |        |    |
|                                                                                                    | Config      | ure    | ī  |
| This connection uses the following items:                                                                              |             |        |    |
| 🗹 📕 QoS Packet Scheduler                                                                                               |             | ~      | 1  |
| Microsoft Network Adapter Multiplexor P                                                                                | rotocol     |        |    |
| Microsoft LLDP Protocol Driver                                                                                         |             |        |    |
| Link-Layer Topology Discovery Mapper                                                                                   | I/O Driver  | r      |    |
| Ink-Layer Topology Discovery Respond     Ink-Layer Topology Discovery Respond     Ink-Layer Topology Discovery Respond | der         |        |    |
| Internet Protocol Version 6 (TCP/IPv4)                                                                                 |             | ~      |    |
| <                                                                                                    |             | >      |    |
| Install Uninstall                                                                                                    | Proper      | ties   |    |
| Description                                                                                                    |             |        | 11 |
| Transmission Control Protocol/Internet Protocol                                                                        | ol. The def | fault  |    |
| wide area network protocol that provides comm<br>across diverse interconnected networks                                | nunication  | 1      |    |
|                                                                                                    |             |        |    |
|                                                                                                    |             |        |    |
| ОК                                                                                                    |             | Cancel |    |

Figure 4: Ethernet Status

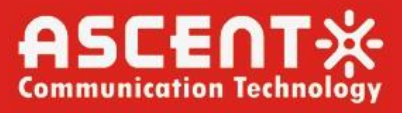

3) On the page of Internet Protocol 4 (TCP/IPv4) Properties, select "Obtain an IP address automatically" and "Obtain DNS server address automatically", and then click "OK".

|                        | Alternate Confi                            | guration                         |                           |                  |                     |                      |
|------------------------|--------------------------------------------|----------------------------------|---------------------------|------------------|---------------------|----------------------|
| You car                | n get IP settings a<br>pability. Otherwise | assigned autom<br>e, you need to | atically if<br>ask your r | your n<br>hetwor | etwork :<br>k admin | supports<br>istrator |
| for the                | appropriate IP se                          | ettings,                         |                           |                  |                     |                      |
| <ul> <li>Oł</li> </ul> | otain an IP addre                          | ss automatical                   | У                         |                  |                     |                      |
| OUs                    | se the following I                         | P address:                       |                           |                  |                     |                      |
| IP ad                  | ddress:                                    |                                  | +                         |                  |                     |                      |
| Subr                   | net mask:                                  |                                  |                           | ÷.               | i.                  |                      |
| Defa                   | ult gateway:                               |                                  | +                         | 3                |                     |                      |
| ) Oł                   | btain DNS server                           | address autom                    | atically                  |                  |                     |                      |
| OUs                    | se the following D                         | NS server add                    | esses:                    |                  |                     |                      |
| Prefe                  | erred DNS server                           | 3                                |                           | +                |                     |                      |
| Alter                  | nate DNS server                            | 5                                |                           | a.               | ÷                   |                      |
| V                      | alidate settings u                         | ipon exit                        |                           |                  | Adv                 | anced                |

Figure 5: Internet Protocol

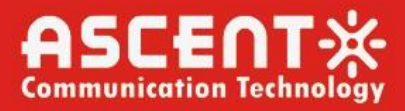

### Chapter 4 Wizard Setting

1) Open the web browser, for instance: IE or Sogou.

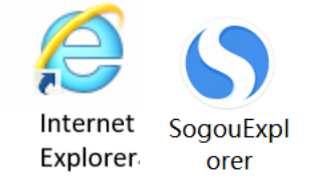

Figure 6: Web Browser

2) Enter **10.0.0.10** in the address bar and click **"Enter"** to the the web interface. Then enter the **UserName (user** by default)

and Password (123456 by default) respectively in the interface UserLogin.

|                       | Input username and password |
|-----------------------|-----------------------------|
| UserName:<br>Password |                             |
|                       | Login                       |
|                       | Figure 7: Login Interface   |

After Login, click "Status" on top of the navigation bar in Home Screen. Click "Device" on the left navigation bar of Status.
 Basic information of the device is shown in the following page.

| System               |               | í - |
|----------------------|---------------|-----|
| Uptime               | 51 min        |     |
| Firmware Version     | 10.0.37B.848  |     |
| CPU Usage            | 0%            |     |
| Memory Usage         | 45%           |     |
| Name Servers         |               |     |
| IPv4 Default Gateway | у             |     |
| IPv6 Default Gateway | у             |     |
| LANConfiguration     |               |     |
| IP Address           | 10.0.0.10     |     |
| Subnet Mask          | 255.255.255.0 |     |
| DHCP Server          | Enabled       |     |
| MAC Address          | 00e04c867001  |     |

Figure 8: Device Status

#### Reset

Please reset your router if you forget its username and password. Reset method: Keep your router powered on and press the reset key "**RESET**" with a toothpick or a clip for 10 seconds and the router will reboot.

#### Caution:

The configuration parameters of the router will return to the default setting after reset. Please re-configure your router as your requirement.

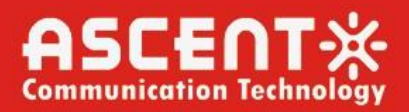

### Chapter 5 User Tips

- 1. If there is WiFi signal on the PC but it cannot connect to the Internet.
  - 1) Check whether the WiFi name is the same with SSID of the wireless router.
  - 2) Check the strength of the wireless signal. Adjust the location of the wireless router, if the wireless signal is weak.
  - 3) Refresh the network list and re-connect to the WiFi.
  - 4) Consult the manufacturer of the notebook or wireless adapter card and re-connect according to the relevant guidelines.
  - 5) Restart the PC.
- 2. If there is no WiFi signal on the laptop.
  - 1) Check whether the wireless adapter card is enabled.
  - 2) Check whether the driver of the wireless adapter card is successfully installed. If not, please reinstall.
  - 3) Check whether the WiFi function of the wireless router is enabled and access to SSID broadcast.
  - 4) Check whether the WiFi service is enabled. Right-click "My computer" on the desk of home screen (take Windows 7 as an example) and select "Management". Then select "service and application program", and select "service" after the page is unfolded. Find "WLAN AutoConfig" and ensure it is enabled.
  - 5) Check whether there is wireless signal if keep the laptop closer to the wireless router.
  - 6) Retry to connect other wireless adapter card if the above solutions are unsatisfactory. If not, reset the wireless router.

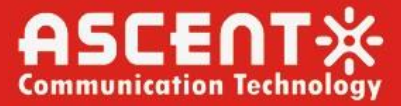

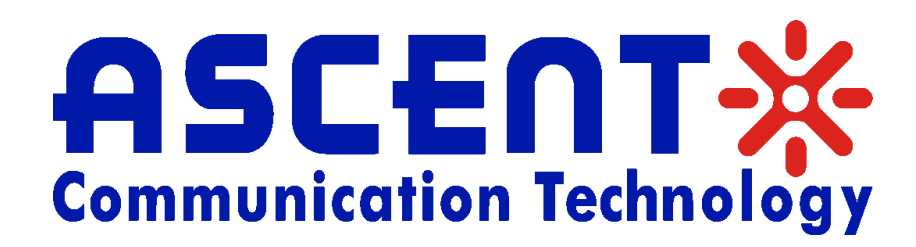

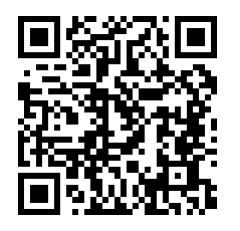

Ascent Communication Technology Ltd

AUSTRALIA 140 William Street, Melbourne Victoria 3000, AUSTRALIA Phone: +61-3-8691 2902

CHINA Unit 1933, 600 Luban Road 200023, Shanghai CHINA Phone: +86-21-60232616

EUROPE Pfarrer-Bensheimer-Strasse 7a 55129 Mainz, GERMANY Phone: +49 (0) 6136 926 3246

WEB: www.ascentcomtec.com

HONG KONG SAR Unit 9, 12<sup>th</sup> Floor, Wing Tuck Commercial Centre 177 Wing Lok Street, Sheung Wan, HONG KONG Phone: +852-2851 4722

USA 2710 Thomes Ave Cheyenne, WY 82001, USA Phone: +1-203 816 5188

VIETNAM 15 /F TTC Building, Duy Tan Street Cau Giay Dist., Hanoi, VIETNAM Phone: +84 243 795 5917

EMAIL: sales@ascentcomtec.com

Specifications and product availability are subject to change without notice. Copyright © 2024 Ascent Communication Technology Limited. All rights reserved. Ver. ACT\_AP201B\_GPON\_ONT\_Manual\_V1b\_Apr\_2023